# Microsoft Authenticator の利用 / using Microsoft Authenticator

Your smartphone and PC are required to set up Microsoft Authenticator.

1. (Operate on smartphone) Download the "Microsoft Authenticator" app from Google Play store or App Store and install it.

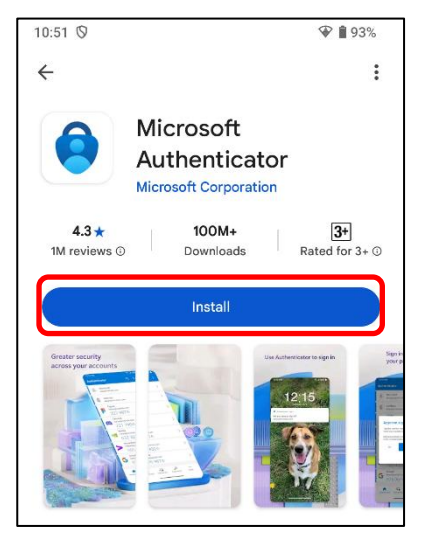

- 2. (Operate on PC) Access https://portal.office.com/.
- 3. Enter your university email address and click "Next."

| Microsoft                 |      |      |
|---------------------------|------|------|
| Sign in                   |      |      |
| Email, phone, or Skype    | ġ    |      |
| No account? Create one!   |      |      |
| Can't access your account | ?    |      |
|                           | Back | Next |
|                           |      |      |

4. Enter your password of the Shimane University integrated authentication system and click "Sign in."

| Microsoft               |           |
|-------------------------|-----------|
| ← <b></b> @matsu.shiman | e-u.ac.jp |
| Enter password          |           |
| Password                |           |
| Forgot my password      |           |
|                         | Sign in   |
|                         |           |

#### 5. Click "Next."

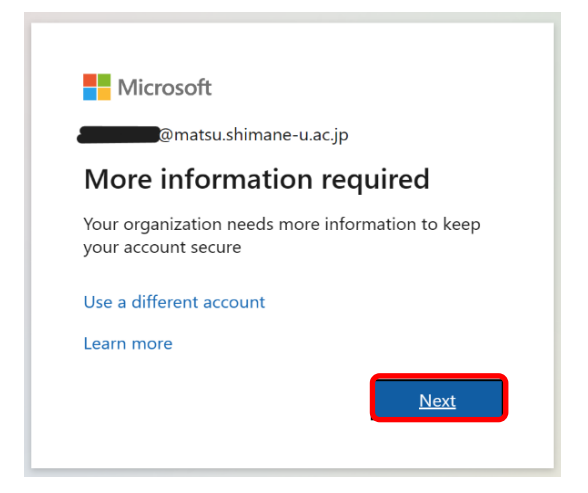

6. Click "Next" on the "Start by getting the app" screen and click "Next" on the "Set up your account" screen.

| Keep your account secure |                                                                                                    |  |  |  |
|--------------------------|----------------------------------------------------------------------------------------------------|--|--|--|
|                          | Method 1 of 2: App                                                                                                    |  |  |  |
| Micros                   | oft Authenticator                                                                                                    |  |  |  |
| •                        | Start by getting the app<br>On your phone, install the Microsoft Authenticator app. Download now<br>After you install the Microsoft Authenticator app on your device, choose "Next".<br>I want to use a different authenticator app |  |  |  |
| I want to set u          | o a different method                                                                                                    |  |  |  |
| Keep your account secure |                                                                                                    |  |  |  |
|                          | Keep your account secure                                                                                                    |  |  |  |
|                          | Keep your account secure<br>Method 1 of 2: App                                                                                                    |  |  |  |
|                          | Keep your account secure<br>Method 1 of 2: App<br>App App password                                                                                                    |  |  |  |
| Microso                  | Keep your account secure Method 1 of 2: App                                                                                                    |  |  |  |
| Microso                  | Keep your account secure         Method 1 of 2: App         Image: App assword         Off Authenticator         Set up your account         If prompted, allow notifications. Then add an account, and select "Work or school".    |  |  |  |

7. (On smartphone) Open the "Microsoft Authenticator" app.

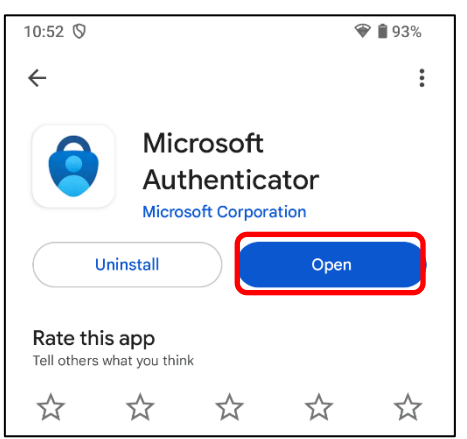

8. Read "Microsoft Privacy Statement" and tap the "Accept" and "Continue" buttons.

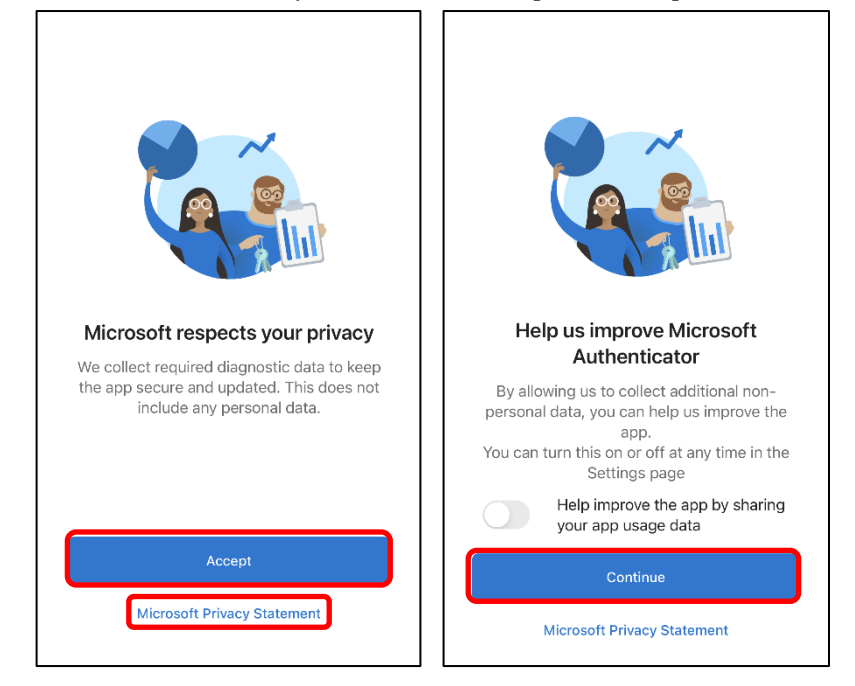

9. Tap the "Scan a QR code" button. When you are asked to allow the app to access the camera, tap "OK."

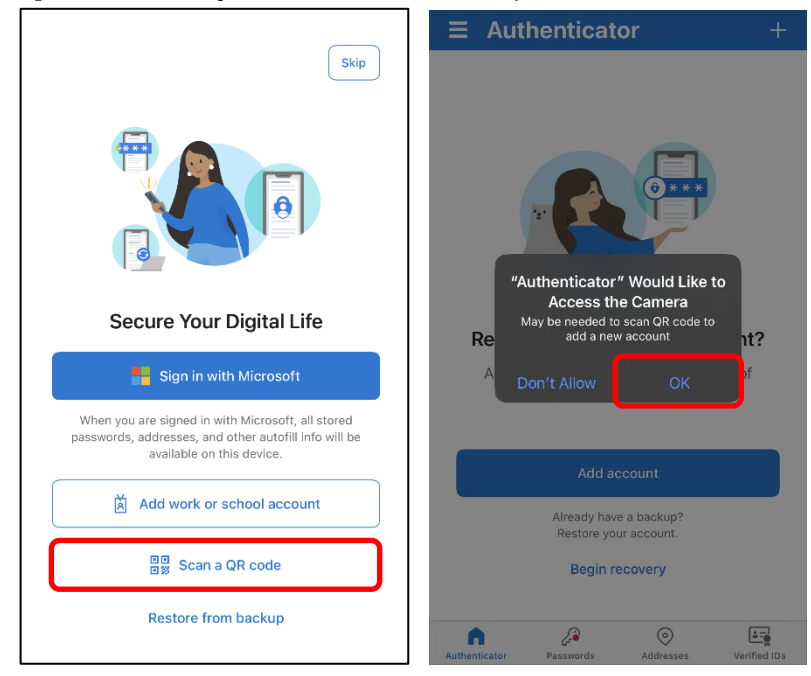

10. Scan the QR code displayed on your PC through your smartphone camera. When you are asked to allow the app to send notifications, tap "Allow." Then, make sure your email address appears on the app.

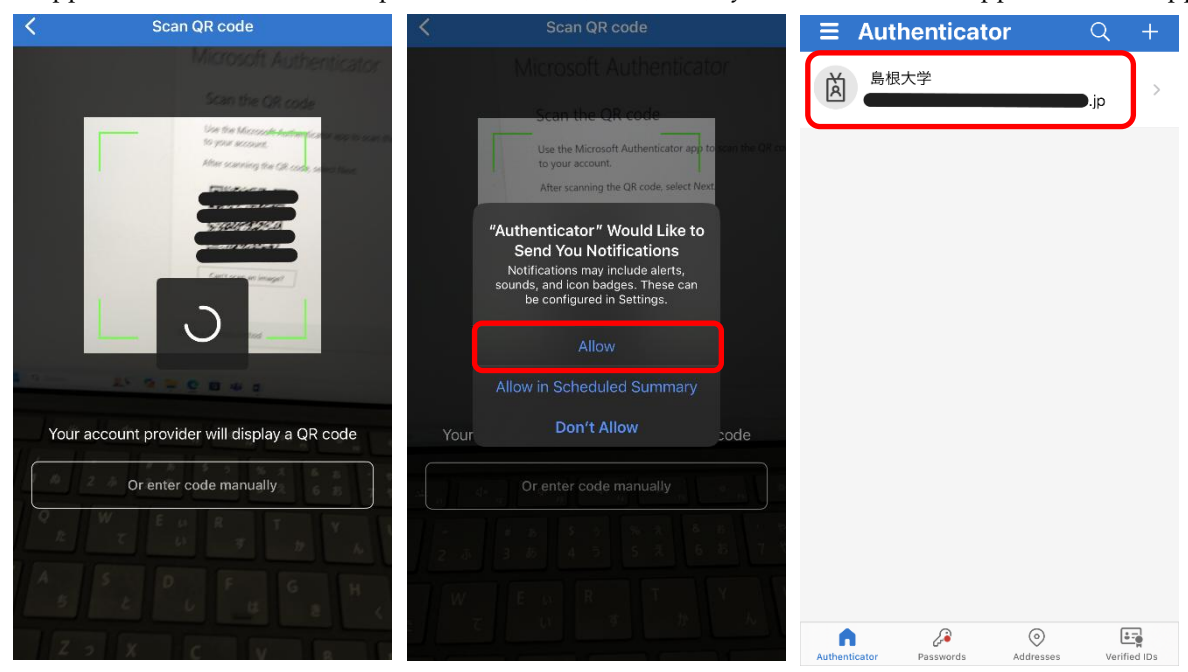

# 11. (On PC) Click "Next."

| Securing your account                                                 |                                                    |  |  |  |
|-----------------------------------------------------------------------|----------------------------------------------------|--|--|--|
| Method 2 of 1: App                                                    |                                                    |  |  |  |
| application                                                           | 2<br>App Passwords                                 |  |  |  |
| Microsoft Authenticator                                               |                                                    |  |  |  |
| Scan the QR code                                                      |                                                    |  |  |  |
| Use the Microsoft Authenticator app to scan the QR c to your account. | ode. This connects the Microsoft Authenticator app |  |  |  |
| After scanning the QR code, select Next.                              |                                                    |  |  |  |
|                                                                       |                                                    |  |  |  |
|                                                                       |                                                    |  |  |  |
| Can't scan an image?                                                  |                                                    |  |  |  |
|                                                                       | return                                             |  |  |  |
| Set up a different method                                             |                                                    |  |  |  |

12. (On smartphone) Enter the number that is shown on your PC. Then, tap "YES" to approve that you are trying to access Microsoft 365.

| Are you trying to sign in?               |
|------------------------------------------|
| 島根大学<br>o365user-pro@ipc.shimane-u.ac.jp |
| Enter the number shown to sign in.       |
| Enter number here                        |
| YES                                      |
| NO, IT'S NOT ME                          |
| I CAN'T SEE THE NUMBER                   |

13. (On PC) Make sure the message "Notification approved" is shown and click "Next."

| Keep your account secure            |              |  |  |
|-------------------------------------|--------------|--|--|
| Method 1 of                         | f 2: App     |  |  |
| App                                 | App password |  |  |
| Microsoft Authenticator             |              |  |  |
| Notification approved               | Next         |  |  |
| I want to set up a different method |              |  |  |

14. If you see this screen, you need to create an app password. Enter an app password name of your choice and click "Next." If you don't see this screen, go to Step 16.

| (Note the app password name will never be used, so you can use any name you lik | (Not | te the app | password | name will nev | ver be used, | so you can | use any name | e you like |
|---------------------------------------------------------------------------------|------|------------|----------|---------------|--------------|------------|--------------|------------|
|---------------------------------------------------------------------------------|------|------------|----------|---------------|--------------|------------|--------------|------------|

| Keep your account secure                                                                                                    |                                                                          |  |  |
|----------------------------------------------------------------------------------------------------|--------------------------------------------------------------------------|--|--|
| Method .                                                                                                    | 2 of 2: App password                                                     |  |  |
| App<br>App password<br>Start by creating a name for your app password.<br>What name would you like to use? Minimum le<br>characters.<br>Enter app password name | App password This will help differentiate it from others. ngth is 8 Next |  |  |

## 15. Click "Done."

(Note the app password will never be used, so you don't need to remember or copy it.)

| Keep your account secure                                                                                  |                                                        |  |  |  |
|----------------------------------------------------------------------------------------------------|--------------------------------------------------------|--|--|--|
| Method 2 of 2: App password                                                                               |                                                        |  |  |  |
| Арр                                                                                                    | App password                                           |  |  |  |
| App password<br>App password was successfully created. Copy the<br>return here and choose 'Done'<br>Name: | he password to clipboard and paste into your app. Then |  |  |  |
| Password:                                                                                                 |                                                        |  |  |  |
| Note: Keep this password in a safe place. It will                                                         | not be shown again.                                    |  |  |  |
|                                                                                                    | Back Done                                              |  |  |  |

## 16. Click "Done."

| Keep your a                                                                   | ccount secure                               |
|-------------------------------------------------------------------------------|---------------------------------------------|
| Method                                                                        | 2 of 2: Done                                |
| Арр                                                                           | App password                                |
| Success!                                                                      |                                             |
| Great job! You have successfully set up your security Default sign-in method: | info. Choose "Done" to continue signing in. |
| App password                                                                  |                                             |
| Microsoft Authenticator                                                       |                                             |
|                                                                               | Done                                        |

17. When you are asked whether you want to stay signed in, click "No" to ensure security. (Optionally, you can click "Yes" for some reason, such as no other people use your PC.)

|                                 | .shimane-u.ac.jp                     |
|---------------------------------|--------------------------------------|
| Stay signe                      | ed in?                               |
| Do this to reduc<br>to sign in. | te the number of times you are asked |
| Don't show                      | this again                           |

18. Click the icon in the bottom left and click the "View account" and "Security info" links.

| :::      |                                                              |                         | Install and more $\vee$ |    | My Account $\smallsetminus$ |
|----------|--------------------------------------------------------------|-------------------------|-------------------------|----|-----------------------------|
| Home     |                                                              |                         |                         |    |                             |
| Create   | Welcome t                                                    | o Microsoft 365 Copilot |                         | ð  | natsu.shimane               |
| OneDrive | 島根大学 Sign out                                                |                         |                         | 18 | Overview                    |
|          | matsushiman                                                  |                         |                         | 8  | Security info               |
| ¢3       | My Microsoft 365 profile                                     |                         |                         |    | Devices                     |
| Ä        | $\bigotimes_{\mathfrak{p}}$ Sign in with a different account | hared ☆ Favorites +     | ⊼   = 88                | P  | Password                    |
|          |                                                              |                         |                         | Ô  | Organizations               |
|          |                                                              |                         |                         | ŝ  | Settings & Privacy          |
|          |                                                              |                         |                         | 2  | My sign-ins                 |

19. To prepare for any chance in the future when you change your mobile device, add another sign-in method with your phone number.

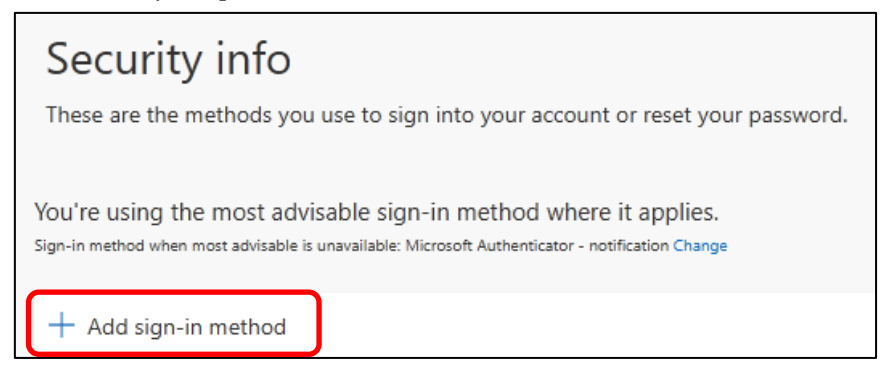

#### 20. Click "Phone."

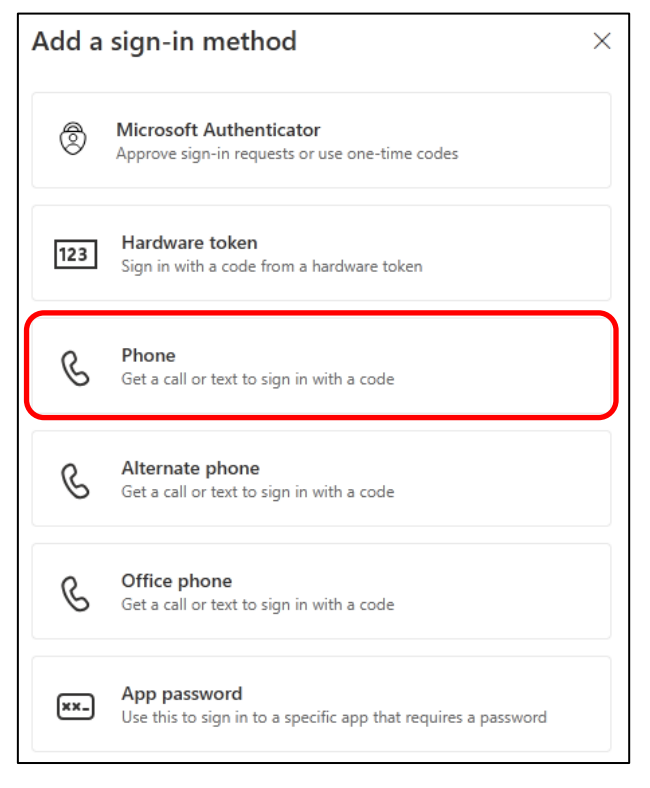

21. Enter your phone number but omit the initial "0" from the number: Exp, 080-1234-5678 → 8012345678.
Country codes are listed in alphabetical order. Choose "Receive a code" or "Call me" and click "Next."

| Phone                                                                                                    | ×                  |  |
|----------------------------------------------------------------------------------------------------|--------------------|--|
| You can prove who you are by answering a call on your phone or receiving a code on your phone.                                     |                    |  |
| What phone number would you like to use?                                                                                           |                    |  |
| Japan (+81) V                                                                                                    | Enter phone number |  |
| Receive a code     Call me                                                                                                    |                    |  |
| Message and data rates may apply. Choosing Next means that you<br>agree to the Terms of service and Privacy and cookies statement. |                    |  |
|                                                                                                    | Cancel             |  |

22. If the following screen appears, then enter the characters as the same as displayed on the screen and click "Next."

| Phone                            | ×      |
|----------------------------------|--------|
| Please show you are not a robot. |        |
| Enter characters                 |        |
|                                  | return |

- 23. (On smartphone) When you have selected "Call me" on Step 21, answer a phone call that you'll receive soon, and press "#" as instructed by the voice. When you have selected "Receive a code" on Step 21, check the code which will be received as a short message on your phone, and enter it on your PC.
- 24. (On PC) Click "completion."

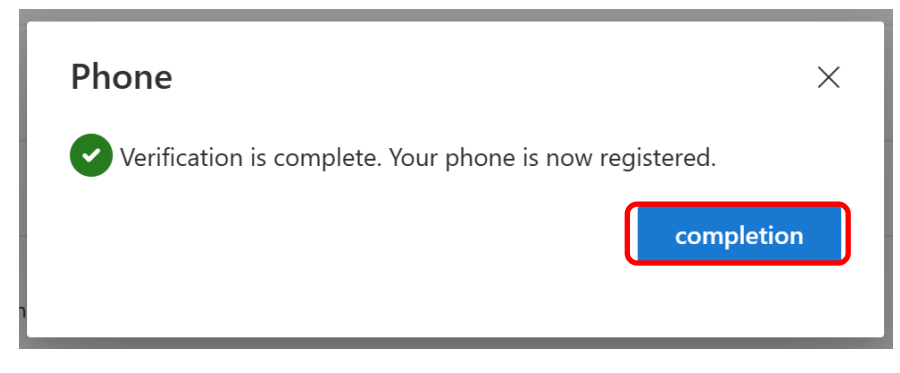

25. Click the icon in the top right and the "sign out" button. Choose the account entered in Step 3.

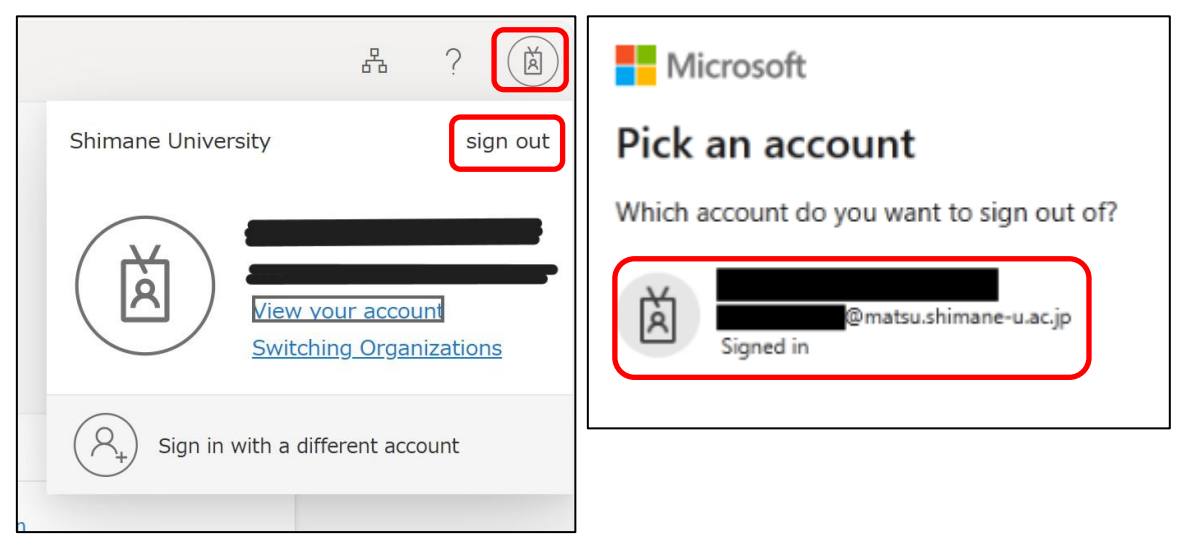

26. The initial setting is all complete.